## **Grundfos CDX Guide**

## Register to CDX - version 4.0

This guide will explain you how to register your company to the CDX system. This platform will enable you to provide compliance data on the products you supply to Grundfos.

Our CDX team will always stand by to support you should you have any questions:

- For Product Chemical Compliance like REACH/RoHS, please contact us at <u>focus-list@grundfos.com</u>.
- For Conflict Minerals Compliance, please contact us at <u>conflictminerals@grundfos.com</u>.

## **Content of the guide:**

| 1. CDX Page            | 2 |
|------------------------|---|
| 2. Register            | 2 |
| 3. Fill in Information | 2 |
| 4. Copy Credentials    | 3 |
| 5. E-mail              | 4 |
| 6. Activation          | 5 |
| 7. Send Company ID     | 5 |
|                        |   |

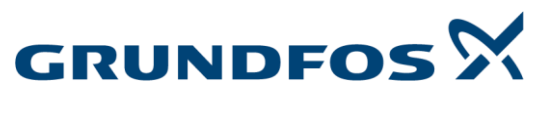

Possibility in every drop

Register to CDX - version 4.0

|                                                                                                    | . CDX Page                                                                                                    | 1                                                                                                    | https://www.cdxsys                                                                                                    | stem.com/cdx/faces/log                                                                                                    | <u>gin</u>                                                                                                    |
|----------------------------------------------------------------------------------------------------|----------------------------------------------------------------------------------------------------|----------------------------------------------------------------------------------------------------|----------------------------------------------------------------------------------------------------|----------------------------------------------------------------------------------------------------|----------------------------------------------------------------------------------------------------|
| <form></form>                                                                                                    | . Register                                                                                                    |                                                                                                    | You will be transfer<br><i>company</i> ' on the le                                                                                                    | red to the CDX login pa<br>ft side of the screen.                                                                                                    | ge. Click ' <b>Register your</b>                                                                                                    |
|                                                                                                    | Ehttps://www.edusystem.com/cdu/faces/ maine/Californian                                                                                                    | /loginjsessionid=rsuSPnZeLD10XquevZENifsqVAIffhdcZrPW0s9dMwr                                          | tTL-TnTm9hl-20025426657languagexen                                                                                                    | ~ ∰ ⊄   Search                                                                                                    | < ت -<br>ش ش ش • م                                                                                                    |
|                                                                                                    | Edt View Provintien Toole Help                                                                                                    | ne conta ciona 🔪 Cox - Companie cota cic x 🛄                                                          |                                                                                                    |                                                                                                    | DXC.technology                                                                                                    |
|                                                                                                    | gin                                                                                                    | Information                                                                                           |                                                                                                    |                                                                                                    |                                                                                                    |
| the result of the result of the result                 | Password<br>Language English ▼<br>Degin User ID forgotten User ID forgotten                                                                                                    | register today                                                                                        |                                                                                                    |                                                                                                    |                                                                                                    |
| International sectors of the sector of the sector of th              | Request new password                                                                                                    | Announcements                                                                                         |                                                                                                    |                                                                                                    |                                                                                                    |
| <ul> <li>City City City City City City City City</li></ul>                                                                                                    | Register your company                                                                                                    | 05/06/2019 A Downtime on Thursd<br>Please take note tha<br>With this maintenan                        | day, May 09, 2019<br>It on Thursday, May 09, 2019 we will need to hav<br>ice downtime we will fix some minor issues. We                                                                                                    | e a CDX downtime from 11:00 to 12:00 CEST (UTC+:<br>hank you for your understanding.                                                                                                    | 2).                                                                                                    |
|                                                                                                    | CDX User Manual     Terms of Use     Privacy statement                                                                                                    | 05/02/2019 () CMRT 5.12 - rollout of<br>With the planned rollou                                       | on May 9, 2019<br>It on May 9, 2019 CDX will support the RMI CMRT versi                                                                                                    | on 5.12 (latest version, released April 26. 2019).                                                                                                    |                                                                                                    |
|                                                                                                    | Contact     CDX Training                                                                                                    | 05/02/2019 () 2019 Heavy Equipme                                                                      | ent & Auto Suppliers Summit on June 25-26, 201                                                                                                    | 9 in Nashville, TN                                                                                                    |                                                                                                    |
|                                                                                                    | deo Tutorial                                                                                                    | Join this premier eve                                                                                 | ent about Substances of Very High Concern (SVH                                                                                                    | C) regulations, business impacts, and industry-wide                                                                                                    | cooperative efforts addressing the challenges.                                                                                                    |
|                                                                                                    | Register Your Company in CDX     Accept Received MDS     Create Material with Substances                                                                                                    | Read more about the er                                                                                | e 18th May 2019                                                                                                    |                                                                                                    |                                                                                                    |
| Fill in the registration form and press 'Aext' when you are finisher Fill in the registration form and press 'Aext' when you are finisher                                                                                                    | Send / Propose MDS     CMD Manager - Getting Started     CMD Search     Import a CMD     CMD                                                                                                    | The updates of the REA<br>More information on the                                                     | ACH Candidate List in May 2019 will be reflected in the<br>ie changes can be found here.                                                                                                    | basic substances in CDX on 18th May 2019.                                                                                                    |                                                                                                    |
| Ale Constantion of the late of the late of the                   | · Submit a CPID                                                                                                    |                                                                                                    | <u>a</u> 33                                                                                                    |                                                                                                    | 1422<br>07452                                                                                                    |
|                                                                                                    | <ul> <li>&gt; submit a CPU</li> <li>&gt; ⊨ ▷ ○ ▲</li> <li>Fill in Info</li> </ul>                                                                                                    | ormation                                                                                              | Fill in the registration                                                                                                    | on form and press ' <b>Nex</b>                                                                                                    | t' when you are finished                                                                                                    |
| Op         Ue □         Passwed         (brights picture)         * Ue □         * Ue □ <td< th=""><th></th><th>elagin<br/>ance Data Sectors. Vet CDX - Compliance Data Sector. Vet CDX - Compliance Data Sec. Vet CDX</th><th>Fill in the registration</th><th>on form and press '<b>Nex</b><br/>• adjourner</th><th>t' when you are finished</th></td<>                                                                                                    |                                                                                                    | elagin<br>ance Data Sectors. Vet CDX - Compliance Data Sector. Vet CDX - Compliance Data Sec. Vet CDX | Fill in the registration                                                                                                    | on form and press ' <b>Nex</b><br>• adjourner                                                                                                    | t' when you are finished                                                                                                    |
| Use D                                                                                                    | <ul> <li>&gt; statinit a CHU</li> <li>&gt; Fill in Info</li> <li>. Fill in Info</li> <li>() Map://www.cdaystem.cem/ch/facc</li> <li>() Map://www.cdaystem.cem/ch/facc</li> <li>() Map://wwwwwwwwwwwwwwwwwwwwwwwwwwwwwwwwwww</li></ul> | ormation                                                                                              | Fill in the registration                                                                                                    | on form and press ' <b>Nex</b><br>- ed such                                                                                                    | t' when you are finished<br>ه-آ ها<br>پر میردیدو                                                                                                    |
| Large [ref:h]     A Geore     • Segent system     • Segent system     • Segent system     • Segent system     • Segent system     • Other Manual   • Noncy Latenett   • Concert   • Segent system   • Concert   • Segent system   • State   • State   • State   • State   • State   • State   • State   • State   • State   • State   • State   • State   • State   • State   • State   • State   • State   • State    • State   • State    • State    • State <td></td> <td>Cormation</td> <td>Fill in the registratio</td> <td>on form and press '<b>Nex</b><br/>- ac</td> <td>t' when you are finished<br/>t when you are finished</td>                                                                                                    |                                                                                                    | Cormation                                                                                             | Fill in the registratio                                                                                                    | on form and press ' <b>Nex</b><br>- ac                                                                                                    | t' when you are finished<br>t when you are finished                                                                                                    |
| <ul> <li>user to Prove the sequent of the sequent of the sequence of the sequence of the seque</li></ul> |                                                                                                    |                                                                                                    | Fill in the registratio                                                                                                    | on form and press ' <b>Nex</b><br>- a c Sarch.                                                                                                    | t' when you are finished<br>•••<br>•••<br>•••                                                                                                    |
| <pre>pistation  * Bagder your company  * Bagder your company  * Bagder your company  * Bagder your company  * Bagder your company * Company family * Company family * Company f</pre>      |                                                                                                    |                                                                                                    | Fill in the registratio                                                                                                    | on form and press ' <b>Nex</b><br>- a c sect.                                                                                                    | t' when you are finished<br><br><br>C<br>C<br>C<br>C<br>C<br>C<br>C<br>C<br>C<br>C<br>C<br>C<br>C                                                                                                    |
| P       Cutter (central time of the provide of the densistance (cM)         Prover of the provide of the company definition of provide of the densistance of the densistance of the company definition of the densistance of the densistance of the company definition of the densistance of the densistance of the company definition of the densistance of the company definition of the densistance of the densistance of the densistance of the densistance of the company definition of the densistance of the densistance of the densiste densistance of the densist                                                                              | Submit a CPUD                                                                                                    |                                                                                                    | Fill in the registratio                                                                                                    | on form and press ' <b>Nex</b><br>- adjourne                                                                                                    | e <sup>.e.s</sup><br>t' when you are finished<br>المعار<br>دردو<br>دردو                                                                                                    |
| Imme of Use     Theory of Use     Theory o                 |                                                                                                    |                                                                                                    | Fill in the registratio                                                                                                    | on form and press ' <i>Nex</i><br>- ≘ c Sart                                                                                                    | t' when you are finished<br>p - 0                                                                                                    |
| Version used       exercised     Exercised     Maximum Status data in the sub-status data in the sub-status data in the sub-                                               |                                                                                                    |                                                                                                    | Fill in the registratio                                                                                                    | on form and press ' <b>Nex</b><br>- adjsect.                                                                                                    | t' when you are finished<br>$p_{-}$                                                                                                    |
| Register Voor Groupen yn COX<br>Graet Researd With Substances<br>Graet Researd With Substances<br>Graet Researd With Substances<br>Group Stand - Osting Standa<br>Selend a CMD<br>Her de Las Now Down find out about COX<br>Please let us koom bowy offind out about COX<br>Please let us koom bowy offind out about COX<br>Her de Las Now Down find out about COX<br>Please let us koom bowy offind out about COX<br>Office of the standard out of the standard out out system.<br>Her de Las Now Down find out about COX<br>Office of the standard out out out out out out out out out out                                                                                                    |                                                                                                    |                                                                                                    | Fill in the registratio                                                                                                    | on form and press ' <i>Nex</i><br>• @ c) Sarch                                                                                                    | t' when you are finished<br>p = 0                                                                                                    |
| Value for the state we change and the state of the state of the state            |                                                                                                    |                                                                                                    | Fill in the registratio                                                                                                    | on form and press 'Next<br>- الد العرب العرب ا<br>مرابع العرب العرب العرب العرب العرب العرب العرب العرب العرب العرب العرب العرب العرب العرب العرب العرب العرب العرب العرب العرب العرب العرب العرب العرب العرب العرب العرب العرب العرب العرب العرب ال<br>مرابع العرب العرب العرب العرب العرب العرب العرب العرب العرب العرب العرب العرب العرب العرب العرب العرب العرب العرب العرب العرب العرب العرب العرب العرب العرب العرب العرب العرب العرب العرب العرب العرب العرب العرب العرب العرب العرب العرب العرب العرب العرب العرب العرب العرب العرب العرب العرب العرب العرب<br>العرب العرب العرب العرب العرب العرب العرب العرب العرب العرب العرب العرب العرب العرب العرب العرب العرب العرب العرب العرب العرب العرب العرب العرب العرب العرب العرب العرب العرب العرب العرب العرب العرب العرب العرب العرب العرب العرب العرب | t' when you are finished<br>p = 0<br>p = 0<br>p = 0<br>p = 0<br>p = 0                                                                                                    |
| Import a CMD       E-Mail address         Schert a CMD       Repart - mail address         How old you find out about CDX2       How old you find out about CDX or who do till you about our system.         How old you find out about CDX2       Outmare         Bateriet       Other         Select a partner       Other         Name of the partner       Image: Comparison of the partner         Name of the partner       Image: Comparison of the partner                                                                                                    |                                                                                                    |                                                                                                    | Fill in the registratio                                                                                                    | on form and press 'Next<br>- A C Search                                                                                                    | t' when you are finished<br>t<br>C<br>C<br>C<br>C<br>C<br>C<br>C<br>C<br>C<br>C<br>C<br>C<br>C                                                                                                    |
| How did you find out about CDX?  Please let us know how you find out about CDX or who dd tell you about our system.  How dd you find out about @ partner  DMS Customer  Exerct  DMS Customer  Select a partner  Name of the partner  *                                                                                                    |                                                                                                    |                                                                                                    |                                                                                                    | on form and press ' <b>Nex</b><br>~ @ c] Serch                                                                                                    | t' when you are finished<br>$p - \frac{1}{2} \approx \frac{1}{2}$                                                                                                    |
| How dd you find out about @ Pathier<br>COP                                                                                                    |                                                                                                    |                                                                                                    | Fill in the registratio      Fill advecting of the registratio      added with a red attentik is mandatory.      def for the advectuation of your company. He creates of gasezation because your company of galaxies and the sent to a                                                                                                    | al units and administers your company's users.                                                                                                    | t' when you are finished                                                                                                    |
| O Internet.     O Devent     Other      Select a partner // Reare select a partner // INTER     Name of the partner     Y Next                                                                                                    |                                                                                                    |                                                                                                    | Fill in the registratio      Fill or the advector of your company. He creates of particular      defer the advector and your company. He creates of particular      defer the advector and your company. He creates of particular      defer the advector advector of your company. He creates of particular      defer the advector advector of your company. He creates of particular      defer the advector advector of your company. He creates of particular      defer the advector advector of your company. He creates of particular      defer the advector advector of your company. He creates of particular      defer the advector advector adv | en form and press 'Next<br>- @ c) Sart                                                                                                    | t' when you are finished<br>t' when you are finished<br>to compare the second second secon |
| Silect a partner (Fisce select a partner 💌 *                                                                                                    |                                                                                                    |                                                                                                    |                                                                                                    | al wets and admenters your company's users.                                                                                                    | t' when you are finished<br>t<br>C<br>C<br>C<br>C<br>C<br>C<br>C<br>C<br>C<br>C<br>C<br>C<br>C                                                                                                    |
|                                                                                                    | Submit a CHD                                                                                                    |                                                                                                    | Fill in the registratio                                                                                                    | on form and press 'Next<br>- it c Search.                                                                                                    | t' when you are finished                                                                                                    |
|                                                                                                    |                                                                                                    |                                                                                                    | Fill in the registratio  Fill of the administration of your company. He creates of ganzates  because your company, registration data will be set to in  a about our system.                                                                                                    | al wates and administers your company's users.                                                                                                    | t' when you are finished                                                                                                    |

Register to CDX - version 4.0

| 4. Copy Credentials You will be transferred to the following screen where credentials are shown marked in yellow. Copy your c save them. Press 'OK' to proceed.                                                                                                    |                                                                                                    |                                       |  |
|----------------------------------------------------------------------------------------------------|----------------------------------------------------------------------------------------------------|---------------------------------------|--|
| Supplier Collaboration                                                                                                    | ~ @ €   Seach                                                                                      | ~ <b>ठ ×</b><br>२• ि ☆ @ <sup>●</sup> |  |
| File Edit View Favorites Tools Help<br>compliance.dala.exchange                                                                                                    |                                                                                                    | DXC.technology                        |  |
| Inging       Image: English       Image: English       Image: Englis | to the them is a safe place. They will not be displayed again, so make sure you copy them correct. |                                       |  |

| 5. E-r                                                                                                    | mail                                                                                                    | You will now receive an e-mail from CDX confirming your registration. If you cannot find it, please check your spam-folder or contact us for assistance.                                                                                                    |  |  |  |
|----------------------------------------------------------------------------------------------------|----------------------------------------------------------------------------------------------------|----------------------------------------------------------------------------------------------------|--|--|--|
|                                                                                                    |                                                                                                    | In the e-mail you will <b>find a link for activating your account. Press</b> this link.                                                                                                    |  |  |  |
| <b>⊟</b> 50↑                                                                                                    |                                                                                                    | CDX - Company Registration - Message (HTML)                                                                                                    |  |  |  |
| File Message                                                                                                    | Viel me abar you wurkt ook<br>iiii kar you wurkt ook<br>iiii kar you wurkt ook<br>iii kar you wurkt ook<br>iii kar you wurkt ook<br>iii | Image: Construct and the second second se |  |  |  |
| C C C C C C C C C C C C C C C C C C C                                                                                                    | 45-2019 H431<br>x-mailer@cdxsystem.com<br>X- Company Registration<br>Gauteri                                                                                                    |                                                                                                    |  |  |  |
| Dear Sir or Madar<br>we received your<br><u>Company Data</u><br>Company Name<br>Street<br>Zip Code<br>City<br>State / Province<br>Malibox<br>Country | n,<br>company registration with the following data:<br>GrundforTest<br>Poul Due Jansens Vej<br>#990<br>Bjeringbro<br>Due mork                                                                                                    |                                                                                                    |  |  |  |
| DUNS Number<br>IMDS Company II                                                                                                    |                                                                                                    |                                                                                                    |  |  |  |
| Company Admir                                                                                                    | aistrator                                                                                                    |                                                                                                    |  |  |  |
| Last Name<br>First name                                                                                                    | Jonatan<br>Tøffner-Clausen                                                                                                    |                                                                                                    |  |  |  |
| Telephone No.<br>Fax No.                                                                                                    | +4587501043                                                                                                    |                                                                                                    |  |  |  |
| How did you fin                                                                                                    | d out about CDX?                                                                                                    |                                                                                                    |  |  |  |
| Other                                                                                                    | Grundfos                                                                                                    |                                                                                                    |  |  |  |
| Clicking the follow                                                                                                    | ring link to activate your CDX company. After that you can log in to CDX immediately                                                                                                    | using 🕷 user ID and password you received during the company registration process. You have to change your password and accept the CDX Terms of Use during your first logon.                                                                                                    |  |  |  |
| Please click on the<br>https://www.cdxs<br>Important:                                                                                                | following link in your browser to activate your company in CDX:<br>vstem.com/cdx/faces/login7op=reg81=en81=fafth65HfPWXKVWxg6ulbvvg59Xx45WX                                                                                                    |                                                                                                    |  |  |  |
| For security purpt                                                                                                    | ass we adove not can only be used once and will only be valid for the next 14 days. I                                                                                                    | י איז איז איז איז איז איז איז איז, איז איז איז איז איז איז איז איז איז איז                                                                                                    |  |  |  |
| How to continue                                                                                                    | 87                                                                                                    |                                                                                                    |  |  |  |
| You can access CI<br>https://www.cdxs                                                                                                    | You can access CDX using the link below:<br>https://www.cdxsystem.com/cdx                                                                                                    |                                                                                                    |  |  |  |
| The CDX user man                                                                                                    | The CDX user manual is available on the following link:                                                                                                    |                                                                                                    |  |  |  |
| ## A H: р 🙍 🧑 🏷 🗰 🎭 🗃 🖗 🧔 📾                                                                                                    |                                                                                                    |                                                                                                    |  |  |  |

## 6. Activation

You will be transferred to the following page. Activate your account by pressing '*Activate*' in the lower right corner.

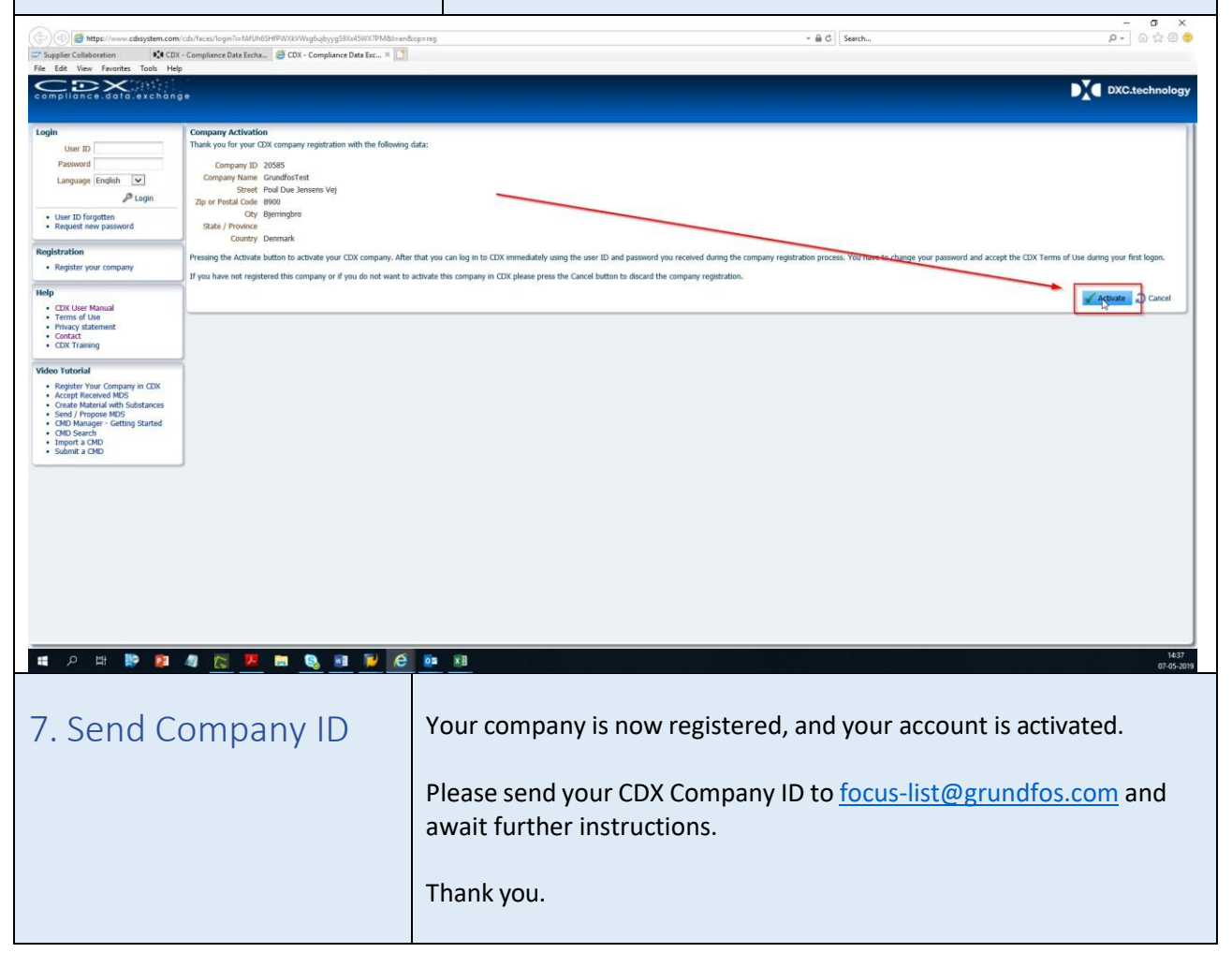